专业: <u>材料科学与工程</u> 姓名: 学号: 日期: <u>2024.10.29</u> 地点: <u>东 3-201</u> 桌号: <u>B9</u>

#### 一、实验目的

- 1. 初步学习 MWORKS. Sysplorer 建模仿真平台;
- 2. 初步学习二极管的伏安特性;
- 3. 完成简单二极管伏安特性的仿真分析;
- 4. 探究与工程实际相应的模型仿真与分析。

## 二、主要仪器设备(必填)

电脑, MWORKS. Sysplorer 仿真平台。

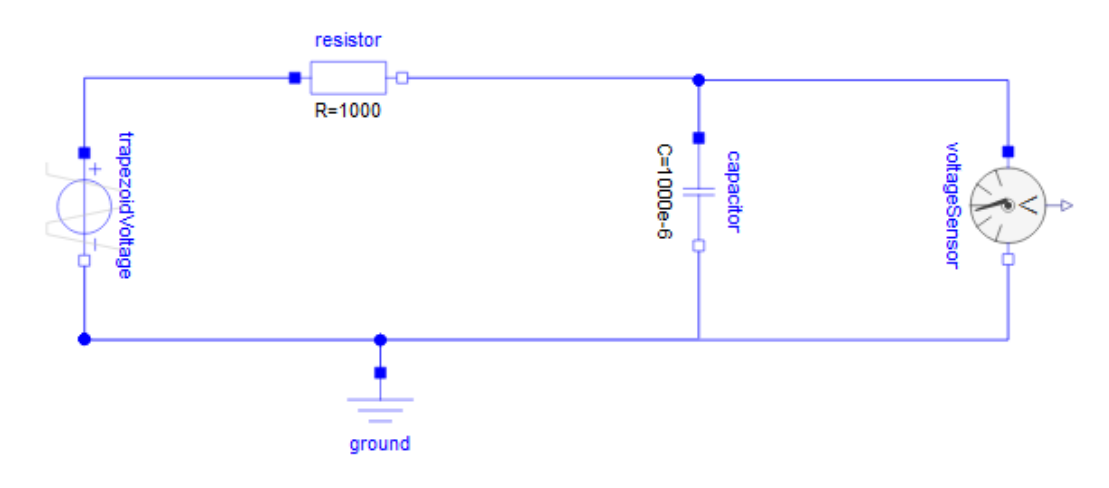

图1 仿真电路图

#### 三、实验完成过程

1. 进入 MWORKS. Sysplorer 建模仿真平台;

- 2. 加载模型库;
- 3. 按任务要求(如图1所示)从模型库导入相应的元器件,设置好参数;

方波

- 4. 按原理图连线;
- 5. 完成仿真设置;
- 6. 进行仿真;
- 7. 按任务要求读取、记录相关仿真测量结果;
- 8. 其他仿真探索。

## 四、实验结果

按要求记录自己的仿真电路图;

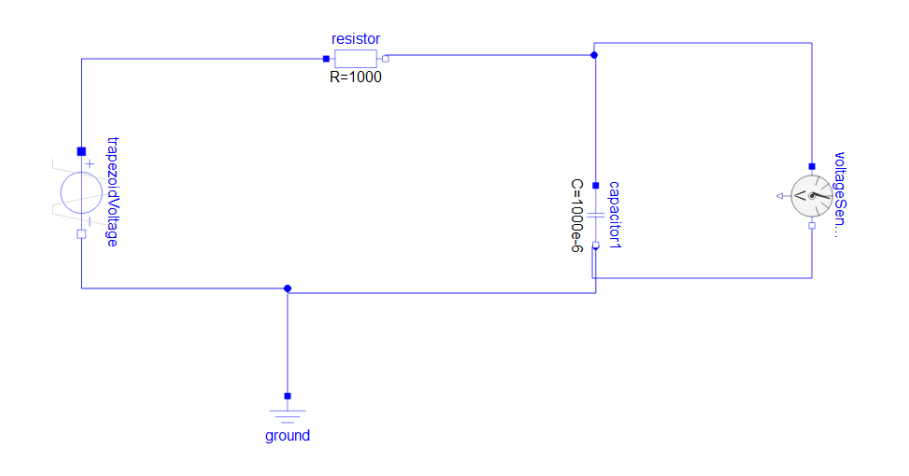

#### 请记录此时电源的设置:

| offset    | -3 | V | Voltage offset                                           |
|-----------|----|---|----------------------------------------------------------|
| startTime | 0  | s | Time offset                                              |
| V         | 6  | V | Amplitude of trapezoid                                   |
| rising    | 0  | s | Rising duration of trapezoid                             |
| width     | 3  | s | Width duration of trapezoid                              |
| falling   | 0  | s | Falling duration of trapezoid                            |
| period    | 6  | s | Time for one period                                      |
| nperiod   | -1 |   | Number of periods (< 0 means infinite number of periods) |
|           |    |   |                                                          |

请将电源电压波形和电容两端的电压波形同时显示在画面上,使用"曲线游标-曲线双游标"功能测 量并计算时间常数,截图,记录结果如下:

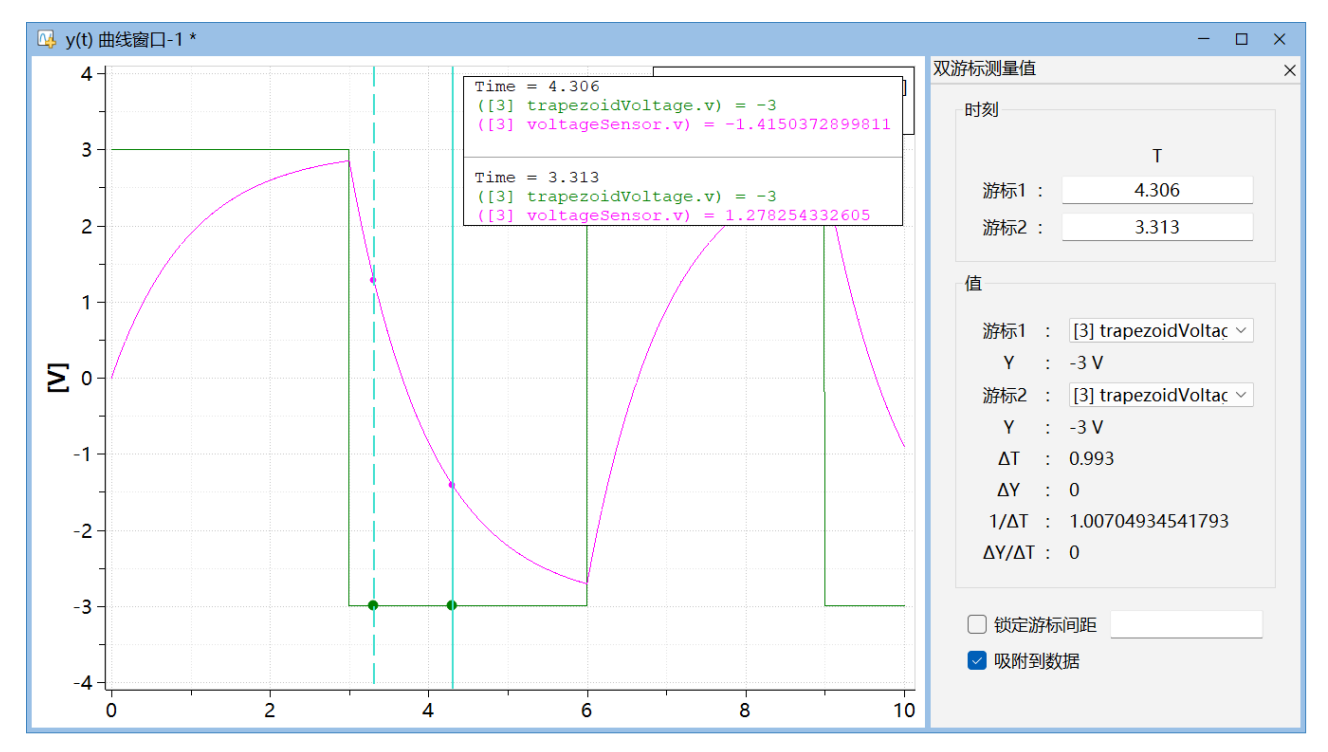

计算时间常数:

Uc (t0) =4.28V Uc (t0+t1) =1.58 $\approx$ 4.28 $\times$ 0.386

此时时间常数=∆t=0.993s

将电源电压波形的方波周期修改为 0.6s, 宽度修改到 0.3s, 将仿真时间修改到 1s, 将电源电压波形 和电容两端的电压波形同时显示在画面上, 截图, 记录结果:

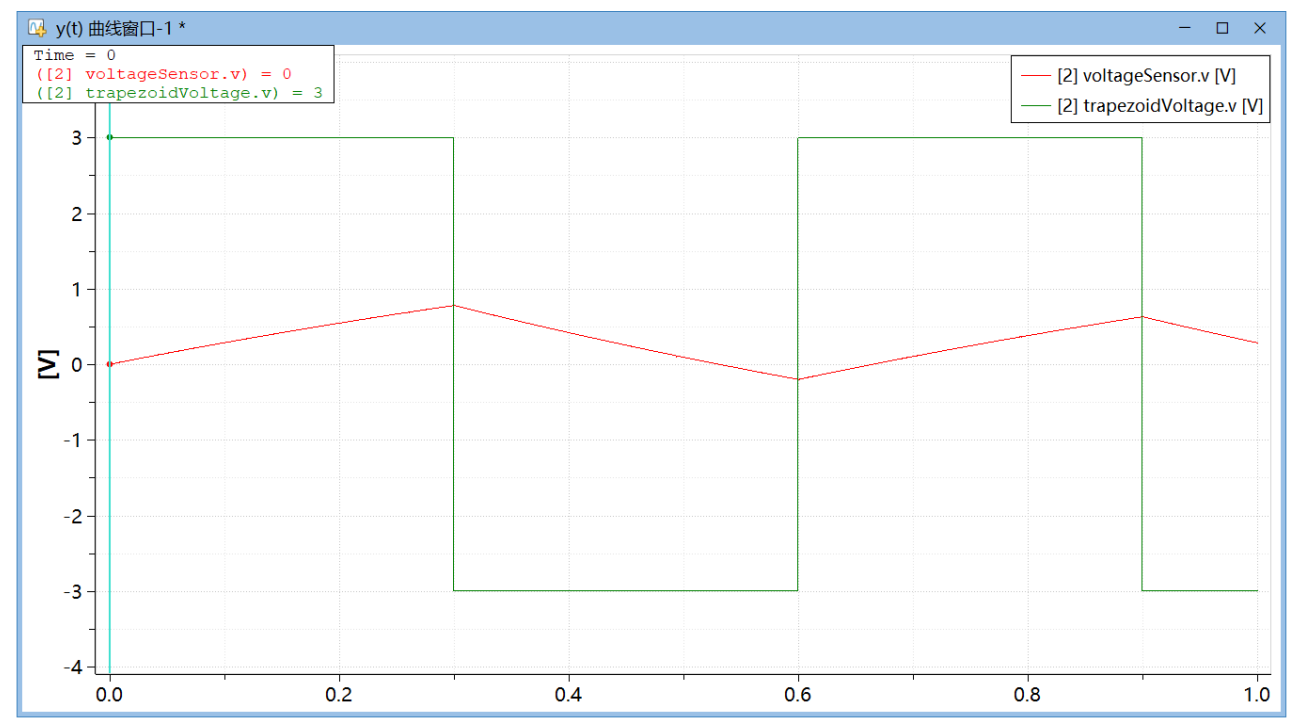

将电源电压波形的方波周期修改为6ms,宽度修改到3ms,将仿真时间修改到10ms,将电源电压波形

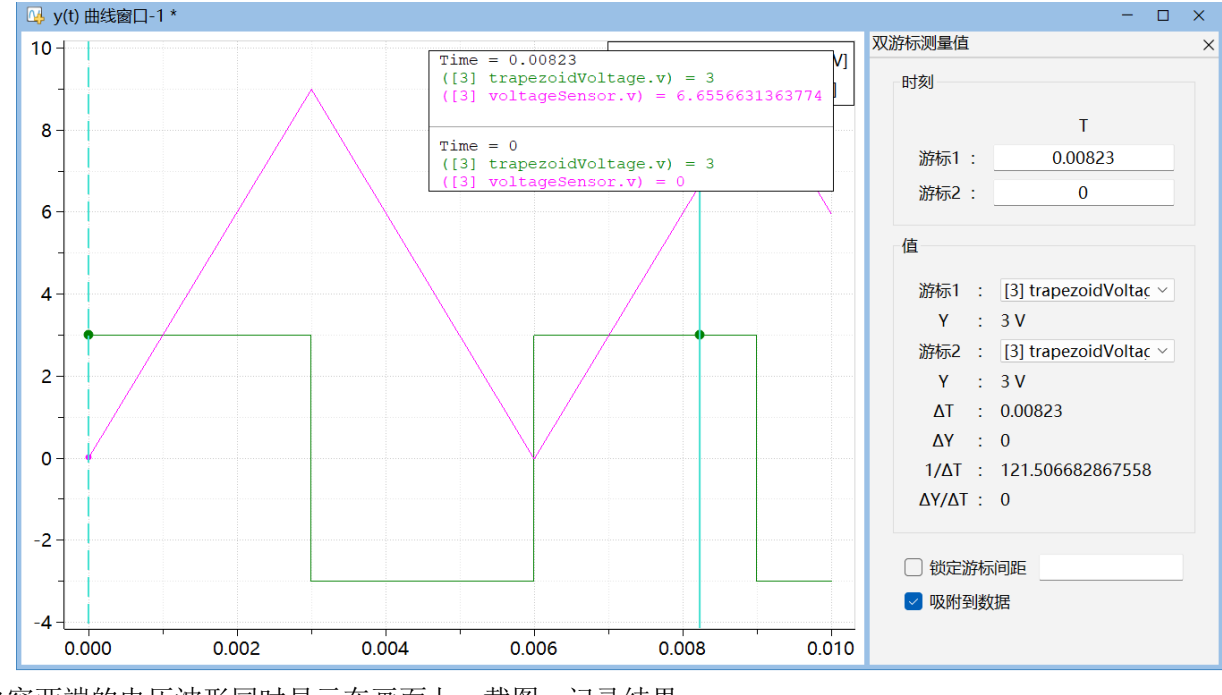

和电容两端的电压波形同时显示在画面上,截图,记录结果:

此图中电容电压纵坐标单位为 mV

# 五、心得体会(实验中出现的问题及解决方法,包括软件操作过程中出现的问题)

通过软件仿真和建模的方法,可以快速仿真输出电压曲线,并通过双游标的方式快速得到时间常数的 值,修改参数和搭建电路也都很便捷,是辅助电路实验的一种好方法。